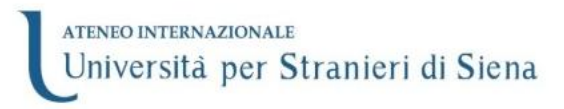

## PROCEDURA DI ISCRIZIONE AL MASTER DI I LIVELLO IN "DIDATTICA DELLA LINGUA E DELLA LETTERATURA ITALIANA" a.a. 2015/2016

## Invio della domanda di interesse on line

Per presentare la propria domanda di interesse al Master di I livello in "Didattica della lingua e della letteratura italiana", il candidato dovrà effettuare, **entro 23 ottobre 2015**, la seguente procedura on line:

1) Aprire il browser web ed entrare sul portale della didattica: <u>https://didattica.unistrasi.it</u>

- i candidati che non sono già titolari dei codici di accesso ("nome utente" e "password"), in quanto non sono mai stati registrati in precedenza presso l'Università per Stranieri di Siena, dovranno preliminarmente registrarsi al sistema informatico di Ateneo, selezionando sotto "Area riservata" sulla sinistra, l'opzione "Registrazione" e compilare in ogni sua parte il modulo che verrà proposto. Al termine della registrazione, il candidato riceverà una coppia di codici ("nome utente" e "password"), da stampare o annotare con cura nel rispetto dei caratteri maiuscoli/minuscoli e procedere al punto 2);
- i candidati che sono già in possesso dei codici di accesso ("nome utente" e "password"), in quanto in precedenza già registrati come studenti presso l'Università per Stranieri di Siena, possono riutilizzarli.

**2)** Nel menù sulla sinistra sotto "Area riservata" selezionare "Login" ed inserire i codici di accesso.

**3)** Seguire il menù sulla sinistra: Segreteria -> Test di valutazione e premere il pulsante "Iscrizione test di valutazione" (in fondo alla pagina).

4) Selezionare Master di primo livello e premere "Avanti".

**5)** Selezionare il percorso scelto tra le seguenti possibili iscrizioni: master completo (60 CFU), solo percorso letterario (20 CFU), solo percorso linguistico (20 CFU), solo percorso linguistico e letterario (40 CFU).

6) Confermare la scelta e successivamente i dati personali ed i recapiti inseriti in precedenza (eventualmente modificarli e salvare).

7) Inserire eventuali permessi di soggiorno.

8) Inserire gli estremi di un documento di identità (o modificare quelli già presenti solo se necessario).

9) Inserire opzionalmente una foto in formato digitale.

**10)** Inserire eventuali necessità di ausili (se portatori di handicap).

**11)** Inserire i dati del titolo di studio superiore, indicando scuola superiore di conseguimento, tipo di maturità, anno e voto riportato ed eventuali allegati.

12) Inserire i dati del titolo universitario posseduto ed eventuali allegati (\*).

**13)** Inserire gli allegati del Curriculum vitae, della certificazione di lingua italiana o di eventuali altri titoli di studio (se posseduti).

14) Premere "Completa ammissione al concorso".

**15)** Al termine della procedura il sistema consente di stampare la "Domanda di ammissione".

(\*) Nel caso di titolo di studio conseguito all'estero il candidato dovrà allegare:

- copia del titolo di studio con l'elenco degli esami sostenuti e/o ogni altra documentazione ritenuta utile per la valutazione dell'ammissibilità del titolo posseduto (Diploma Supplement, dichiarazione di valore in loco se già acquisita, etc.). I cittadini comunitari possono avvalersi dell'autocertificazione, secondo quanto previsto dal DPR 445/2000 e dalla legge n. 183 del 12 novembre 2011.